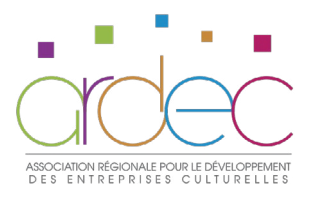

# FICHE D'INSCRIPTION FORMATION MODULAIRE

# INTITULÉ DE LA FORMATION SOUHAITÉE

Date de la formation

#### DOSSIER À RETOURNER À L'ARDEC PAR MAIL AU MOINS 2 SEMAINES AVANT LE DÉBUT DE LA FORMATION

## formation@lardec.fr 04 67 92 90 90

Cadre réservé à l'ARDEC

**DOSSIER COMPLET** 

Date de réception

Financement

Pour toute question administrative

Clélia Lascoux 04 67 92 21 74 contact@lardec.fr Pour toute question pédagogique Saâdia Mohamed 04 67 92 90 90

formation@lardec.fr

03/06/2021 - Réf. AD.MO.FI.A21

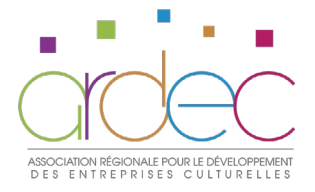

# **1. INFORMATIONS GÉNÉRALES**

| Prénom            |       | NOM |
|-------------------|-------|-----|
| Date de naissance |       |     |
| Adresse           |       |     |
|                   |       |     |
| Code postal       | Ville |     |
| Portable          | Mail  |     |
| Emploi            |       |     |
| Structure         |       |     |
| Niveau d'études   |       |     |

# 2. VOTRE SITUATION ACTUELLE

Demandeur se d'emploi / h
Intermittent e h
Salarié e
Travailleur se indépendant e
Bénévole
Autre (préciser)

## **3. FINANCEMENT DE LA FORMATION**

OPCO (préciser) Employeur (préciser) Pôle emploi Personnel Collectivité (préciser) Autre (préciser)

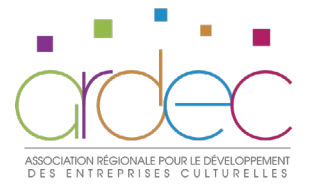

Nom et adresse de la facturation

Code postal

Ville

## 4. QUELS SONT VOS BESOINS CONCERNANT CETTE FORMATION ?

### **5. PERSONNE EN SITUATION DE HANDICAP**

Êtes-vous titulaire d'une reconnaissance de la qualité de travailleur handicapé (RQTH) ?

Oui Non

Dans tous les cas, avez-vous des besoins spécifiques qui nécessitent un aménagement de la formation, tant au niveau pédagogique, organisationnel que matériel ?

Oui Non

Si oui, merci de préciser :

Vous pouvez également contacter notre référente handicap pour envisager directement avec elle les aménagements nécessaires lors de votre formation : Mathilde Lefevre Jousse • 07 67 57 00 53 • m.jousse@lardec.fr

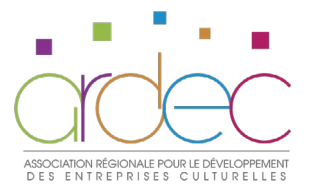

# 6. MODALITÉS ET DÉLAIS D'ACCÈS

#### > POUR LES PERSONNES SALARIÉES

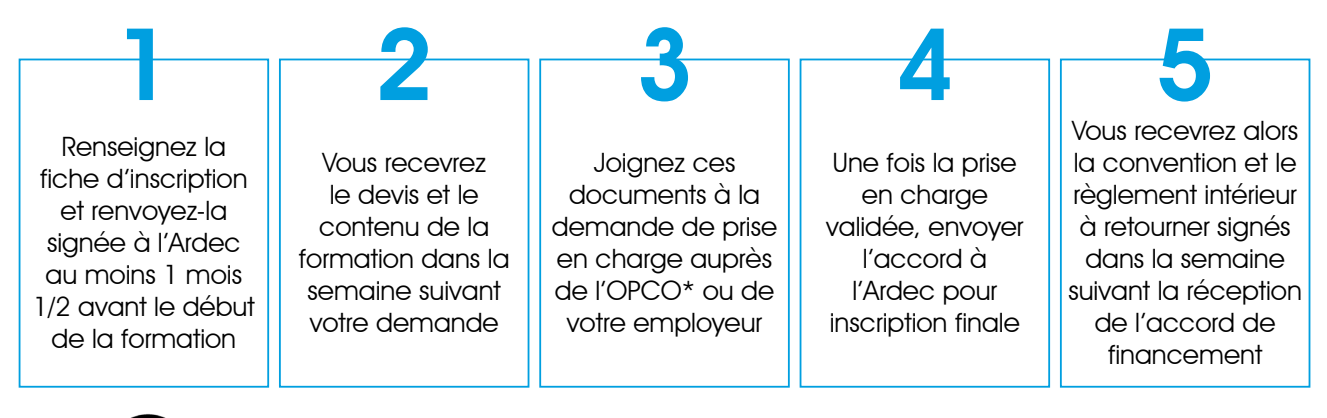

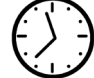

\*La demande auprès de l'AFDAS pour les personnes intermittentes doit être faite au plus tard 1 mois avant le début de la formation.

#### > POUR LES PERSONNES DEMANDEUSES D'EMPLOI

| -                                                                                                    | 9                                                                             | <b>9</b>                                                                                                    | <b>/</b>                                                                                               | <b>C</b>                                                                                                    |
|----------------------------------------------------------------------------------------------------|-------------------------------------------------------------------------------|----------------------------------------------------------------------------------------------------|----------------------------------------------------------------------------------------------------|----------------------------------------------------------------------------------------------------|
| Se rapprocher<br>de votre<br>conseiller·ère<br>Pôle emploi pour<br>vérifier la faisabilité<br>de votre projet de<br>formation** | Renseignez<br>la fiche<br>d'inscription<br>et renvoyez-la<br>signée à l'Ardec | Établissement du<br>devis par l'Ardec<br>auprès de Pôle<br>emploi dans les 2<br>semaines suivant<br>la réception de la<br>fiche d'inscription | Une fois la prise<br>en charge<br>validée, envoyer<br>l'accord à<br>l'Ardec pour<br>inscription finale | Vous recevrez alors<br>la convention et le<br>règlement intérieur<br>à retourner signés<br>dans la semaine<br>suivant la réception<br>de l'accord de<br>financement |

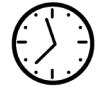

\*\*Il est conseillé de faire votre demande auprès de Pôle emploi au plus tard 1 mois avant le début de la formation.

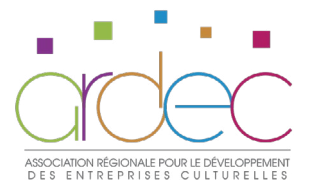

J'ai lu et j'accepte les Conditions Générales de Ventes.

Fait à

Le

Prénom, NOM et signature

Découvrez comment signer numériquement votre PDF en dernière page !

Conformément à la loi n°78-17 du 06/01/78, nous vous informons que les données collectées dans ce dossier feront l'objet d'un traitement informatisé. Pour y accéder et les modifier vous pouvez vous adresser au secrétariat de l'ARDEC. Si vous ne souhaitez pas que vous coordonnées soient transmises à des tiers, signalez-le-nous.

#### **COMMENT SIGNER UN PDF ?**

1. Ouvrir le PDF à signer avec Adobe Reader sur votre ordinateur :

TÉLÉCHARGER GRATUITEMENT ADOBE READER

2. Cliquer sur l'onglet « Signer » puis « Remplir et signer » :

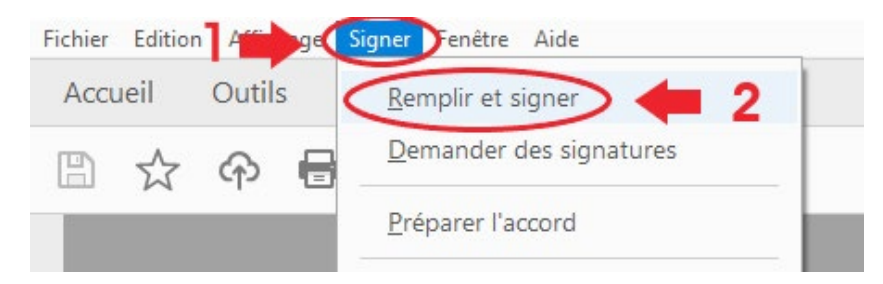

3. Cliquer sur « Signer soi-même » puis sélectionner « Ajouter une signature » :

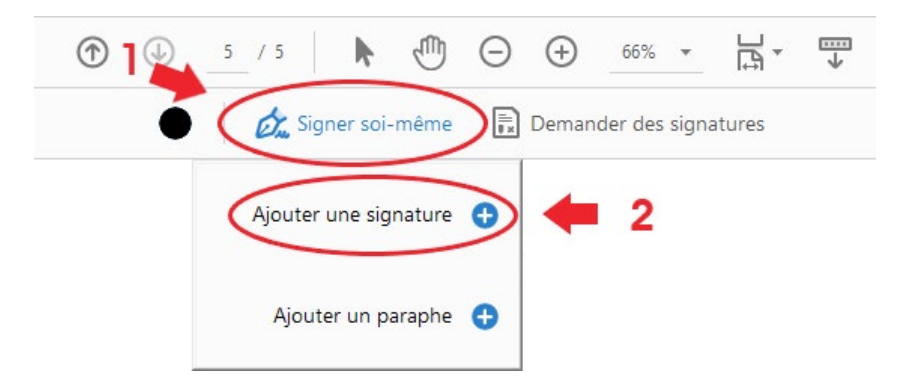

4. Sélectionner l'outil « Tracer », signer manuellement à l'aide de la souris et cliquer sur « Appliquer » :

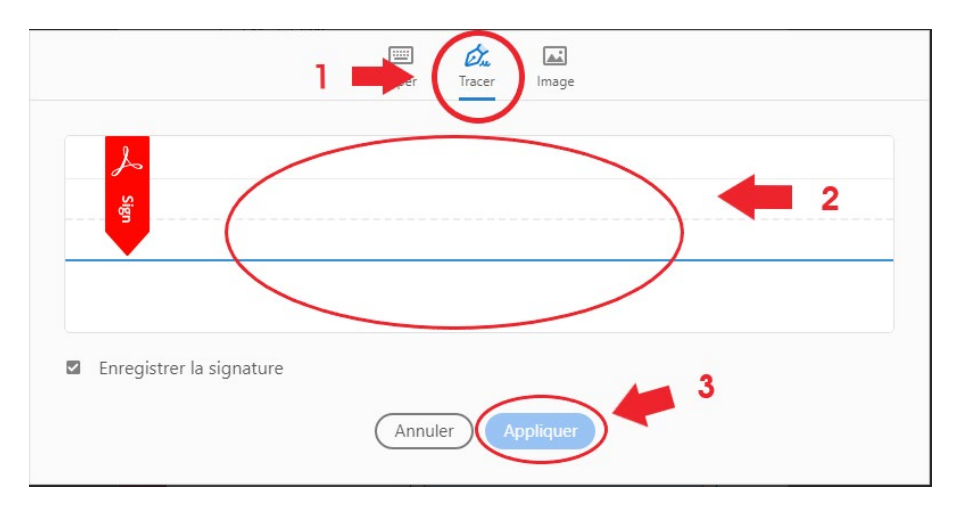

5. Déposer directement la signature dans le cadre prévu à cet effet. Ne pas oublier de noter votre nom et prénom dans ce même cadre.

| Faità Montpellier         | A A 面                      | A A 面 |  |  |
|---------------------------|----------------------------|-------|--|--|
| Nom et prénom + signature | Nom et prénom              |       |  |  |
| 03/06                     | 5/2021 - Réf. AD.MO.FI.A21 |       |  |  |